## CARA MENJALANKAN PROGRAM

Aplikasi Sistem Informasi untuk PDAM Wonogiri ini merupakan aplikasi *smartphone* berbasis mobile-android, sehingga dalam menjalankannya harus diinstal terlebih dahulu di *smartphone* yang minimal memiliki OS Android versi 7.0 (Nougat) agar dapat digunakan. Berikut cara menjalankan aplikasi :

1. Halaman utama Aplikasi

Pada saat aplikasi dibuka makan akan menampilkan halaman utama yang terdiri dari 4 menu yaitu : Menu Tagihan, Menu Pembayaran, Menu Informasi dan Menu Keluhan.

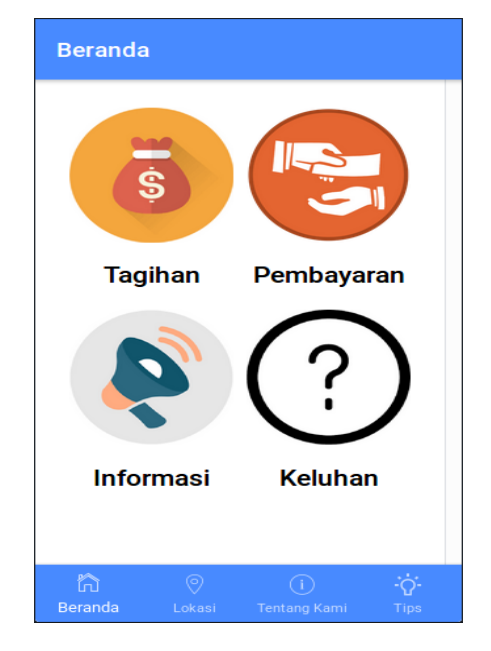

## 2. Halaman Menu Tagihan

Pada halaman menu tagihan, pelanggan menginputkan id pelanggan terlebih dahulu untuk mengetahui tagihan rekening air, dalam menu tagihan juga terdapat grafik untuk melihat banyaknya pemakaian air. Pelanggan juga dapat melihat tagihan air di bulan-bulan sebelumnya. Gambar aplikasi dari menu tagihan dapat dilihat pada gambar sebagai berikut :

| - Tagihan         |         |     | <ul> <li>← 1</li> </ul> | nfo Tagiha               |            |       |
|-------------------|---------|-----|-------------------------|--------------------------|------------|-------|
| ri Data Pelanggan |         | ^   | ld Pelangga             | n : 0101010 <sup>-</sup> | 10001      |       |
|                   |         |     | Nama                    | : SASTRO                 | WASITO     |       |
| Pelanggan         |         |     | Alamat                  | : GERDU R                | T 3/6      |       |
| 10101010001       |         |     | Periode                 | : June 201               | 8          |       |
| CAR               | 1       |     | Meter Air               |                          | Pemakai    | an (r |
|                   |         |     | Meter Lalu              |                          | T CITICINA | 19    |
|                   |         |     | Meter Kini              |                          |            | 20    |
|                   |         |     | Total F                 | Pemakaian :              |            |       |
|                   |         |     | Tagiha                  | n Bulan ini :            |            | 1007  |
|                   |         |     | т                       | funggakan :              |            |       |
|                   |         |     |                         | Denda :                  |            |       |
|                   |         |     | TOTA                    | L TAGIHAN                |            | 1007  |
|                   |         |     |                         |                          |            |       |
|                   |         | ~   |                         |                          |            |       |
| ☆ ⊘               | (j) - : | Ó-  | ĥ                       | 0                        | i          | -     |
| eranda Lokasi     |         | īps | Beranda                 |                          |            |       |

| Id Pe<br>Nama<br>Alam<br>Perio | P          | ilih Peri   | ode               | ţ         | •           |
|--------------------------------|------------|-------------|-------------------|-----------|-------------|
| Mete                           | 0          | January     |                   | ĺ         | ^<br>3)     |
| Mete                           | ۲          | February    |                   |           | 12          |
| Mete                           | 0          | March       |                   |           | 4           |
|                                | 0          | April       |                   |           | i0          |
|                                | 0          | Мау         |                   |           | 0           |
|                                | ^          |             |                   |           | Y 10        |
|                                |            | _           | CANCEL            | ОК        |             |
| ໍ່ມີ<br>Bera                   | ລີ<br>anda | )<br>Lokasi | (i)<br>Tentang Ka | :<br>mi 1 | О́-<br>Гips |

| Tagihan Bulan 2 🛛 😣 |                |                |  |  |
|---------------------|----------------|----------------|--|--|
| Id Pelanggan        | : 0101010100   | 01             |  |  |
| Nama                | : SASTRO WAS   | SITO           |  |  |
| Alamat              | : GERDU RT 3/  | 6              |  |  |
| Periode             | : February 201 | 8              |  |  |
| Meter Air           |                | Pemakaian (m3) |  |  |
| Meter Lalu          |                | 1809           |  |  |
| Meter Kini          |                | 1845           |  |  |
| Total Pemakaian :   |                | 36             |  |  |
| Tagihan Bulan ini : |                | 338550         |  |  |
| Tunggakan :         |                | 0              |  |  |
| Denda :             |                | 0              |  |  |
| TOTAL TAGIHAN       |                | 338550         |  |  |
|                     |                |                |  |  |
|                     |                |                |  |  |

| ÷    | G   | Grafik |     |         |      |     |   |
|------|-----|--------|-----|---------|------|-----|---|
| 100  |     |        | #Pe | makaian |      |     | ^ |
| 90   |     |        |     |         |      |     |   |
| 80   |     |        |     |         |      |     |   |
| 70   |     |        |     |         |      |     |   |
| 60   |     |        |     |         |      |     |   |
| 50   |     |        |     |         |      |     |   |
| 40   | _   |        |     |         |      |     |   |
| 30   |     |        |     |         |      |     |   |
| 20   |     |        |     |         |      |     |   |
| 10   |     |        |     |         |      |     |   |
| 0    | Jan | Feb    | Mar | Apr     | May  | Jun | ~ |
| Ĝ    | J . | 0      | )   | (i      | )    | ÷Ċ: |   |
| Bera | nda |        |     | Tentang | Kami |     |   |

3. Halaman Menu Informasi

Halaman Menu Informasi menampilkan informasi-informasi tentang pdam seperti informasi berita maupun informasi pemadaman air. Pelanggan dapat melihat informasi melalui aplikasi ini. Gambar menu informasi dapat dilihat pada gambar sebagai berikut :

| ← Informasi                                                                                                    | ← Detail Informasi                                                                                                    |
|----------------------------------------------------------------------------------------------------|----------------------------------------------------------------------------------------------------|
| Promo PDAM Giri Tirta Sari Kabupaten<br>Wonogiri Dalam Rangka Menyambut Bulan<br>Suci Ramadhan 1434 H<br>14/05/2018 19:13                                                                               | Promo PDAM Giri Tirta Sari Kabupaten<br>Wonogiri Dalam Rangka Menyambut<br>Bulan Suci Ramadhan 1434 H                                                                                                    |
| Promo Sambungan Rumah (SR ) PDAM<br>Dalam Rangka HUT Kabupaten Wonogiri Ke<br>272<br>14/05/2018 19:15<br>Pemberitahuan Penyesuaian Tarif Air<br>Minum PDAM Giri Tirta Sari Wonogiri<br>20/05/2018 15:51 | 14/05/2018 19:13<br>PDAM Kabupaten Wonogiri selalu berupaya<br>untuk mengedepankan kepentingan<br>masyarakat terutama masyarakat<br>berpenghasilan rendah. Saat ini masih banyak<br>masyarakat yang membutuhkan pelayanan air<br>minum dari PDAM Giri Tirta Sari Kabupaten<br>Wonogiri, berbagai program telah dilakukan<br>untuk menunjang terciptanya pelayanan<br>kebutuhan air minum yang diharapkan<br>memberi kepuasan kepada masyarakat.<br>PDAM Kabupaten Wonogiri telah<br>merencanakan untuk memperluas akses<br>pelayanan air minum untuk masyarakat<br>berpenghasilan rendah yang saat ini belum<br>terlayani. Adapun untuk memenuhi pelayanan<br>air minum tersebut PDAM berupaya |
| 院                                                                                                    | では、Minician Celeboar DAily Delapaya<br>た<br>Beranda Lokasi Tentang Kami Tips                                                                                                    |

## 4. Halaman Menu Pembayaran

Halaman Menu Pembayaran menmapilkan instansi-instansi yang dapat digunakan untuk melakukan pembayaran tagihan rekening air. Sehingga pelanggan dapat mengetahui instansi mana saja yang dapat digunakan untuk melakukan pembayaran. Menu pembayaran dapat dilihat pada gambar sebagai berikut :

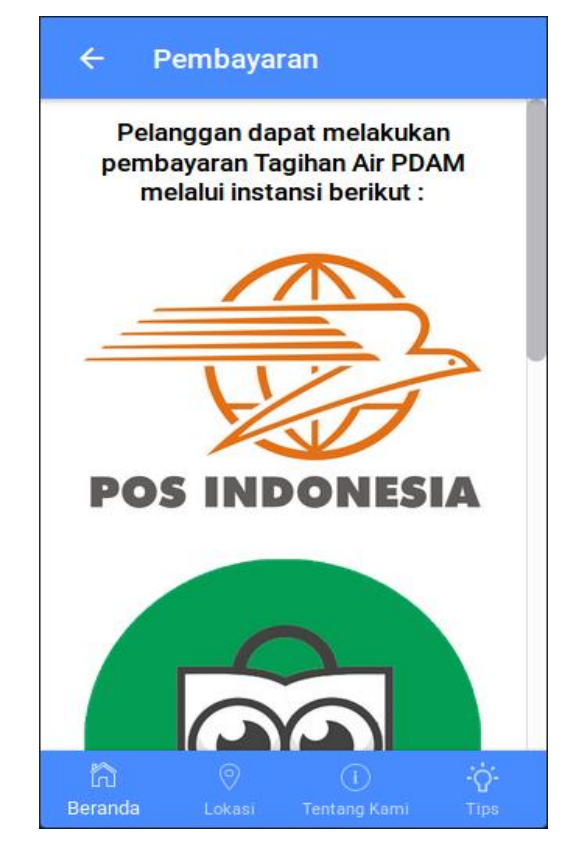

## 5. Halaman Menu Keluhan

Pada halaman menu keluhan, pelanggan menginputkan id pelanggan terlebih dahulu untuk dapat mengirim laporan keluhan ke email pdam. Fungsi dari menu keluhan adalah untuk pelanggan yang memiliki masalah pada air , meter air dan lainnya dapat dilaporkan ke pdam melalui aplikasi ini pada menu keluhan yang nantinya akan dikirim ke email pdam. Menu keluhan dapat dilihat pada gambar sebagai berikut :

| ← Cari Id                        | ← Keluhan                             |
|----------------------------------|---------------------------------------|
| Cari Data Pelanggan              | ^                                     |
| can bata i changgan              | Nama                                  |
| ID Pelanggan                     | SASTRO WASITO                         |
| 01010100001                      | Alamat                                |
| CADI                             | GERDU RT 3/6                          |
| CARI                             |                                       |
|                                  | No.Telp                               |
|                                  | · · · · · · · · · · · · · · · · · · · |
|                                  | Jenis Laporan 👻                       |
|                                  | Destructions has been as destructed   |
|                                  | Deskripsikan kelunan anda disini      |
|                                  |                                       |
|                                  |                                       |
|                                  |                                       |
|                                  |                                       |
| Beranda Lokasi Tentang Kami Tips | Beranda Lokasi Tentang Kami Tips      |